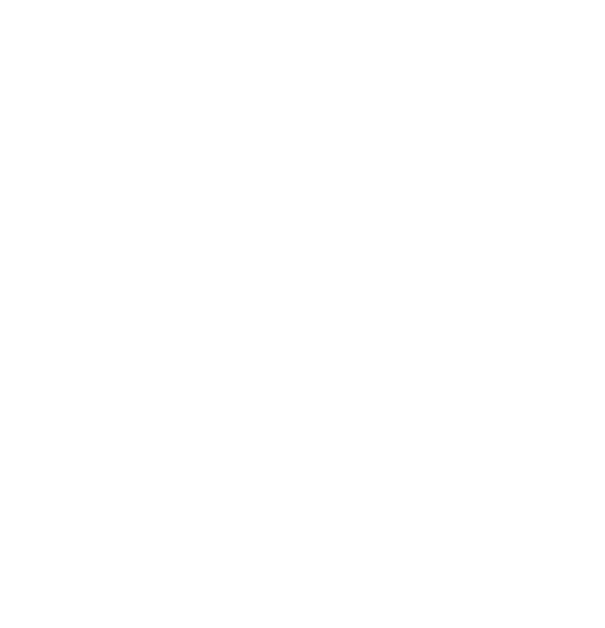

# Overzicht Standaardafdrukken in iRegistratie

Gebruikers november 2020

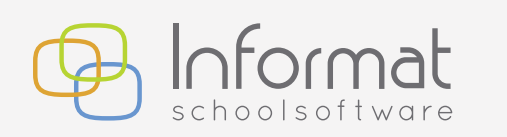

Nijverheidstraat 9 - 8600 Diksmuide Tel: 051 50 21 76 - info@informat.be www.informat.be

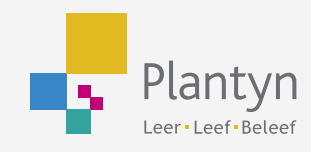

# Inhoudsopgave

| 1 Controle beschikbaarheid afdrukken          | 3  |
|-----------------------------------------------|----|
| 2 Personalia                                  | 4  |
| 3 Adresetiketten                              | 5  |
| 4 Barcodekaarten                              | 5  |
| 5 Overzicht registraties                      | 8  |
| 6 Overzicht registraties per instellingsgroep | 8  |
| 7 Overzicht totale registraties               | 9  |
| 8 Overzichtslijst                             | 9  |
| 9 Bezettingslijst                             | 10 |
| 10 Detaillijst registraties                   | 10 |
| 11 Overzicht kassatickets                     | 11 |
| 12 Brieven                                    | 11 |
| 13 Controlelijst                              | 12 |
| 14 Controlelijst leerkrachten                 | 13 |
| 15 Lijst aanwezigheden                        | 14 |

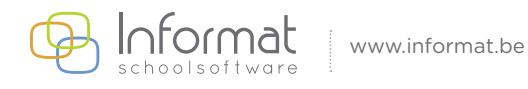

### 1 Controle beschikbaarheid afdrukken

Binnen iRegistratie zijn standaard heel wat afdrukken beschikbaar zoals u merkt. Een aantal afdrukken heeft hoofdzakelijk meer betrekking op kinderdagverblijven (zie de schermafdruk hieronder). Deze afdrukken worden standaard niet gekoppeld.

Als beheerder kan u deze afdrukken uiteraard wél activeren indien gewenst en ter beschikking stellen van uw medewerkers.

| Korte naam                            | Omschrijving                                                                                                    | Start werkja                                  | ar Einde werkjaar A                                        |
|---------------------------------------|----------------------------------------------------------------------------------------------------|-----------------------------------------------|------------------------------------------------------------|
| 01461 BS t Ateljeeke                  | 001461 BS t Ateljeeke                                                                                                    | 01/09                                         | 31/08                                                      |
| 01479 BS Ter Duinen                   | 001479 BS Ter Duinen                                                                                                    | 01/09                                         | 31/08                                                      |
| 01487 BS Peer                         | 001487 BS Peer                                                                                                    | 01/09                                         | 31/08                                                      |
| 01503 BS VOX Pelt                     | 001503 BS VOX Pelt                                                                                                    | 01/09                                         | 31/08                                                      |
| 01511 BS De Horizon                   | 001511 BS De Horizon                                                                                                    | 01/09                                         | 31/08                                                      |
| C C C C C C C C C C C C C C C C C C C |                                                                                                    | 04.00                                         | >                                                          |
| Korte naam:<br>Omschrijving:          | 001479 BS Ter Duinen<br>001479 BS Ter Duinen                                                                                                    |                                               | ^                                                          |
| Start werkjaar:<br>Actief:            | 01/09 (DD/MM)                                                                                                    | Einde werkjaar: 3<br>Facturatie via iRekening | <ul> <li>✓</li> <li>1/08 (DD/MM)</li> <li>en: ✓</li> </ul> |
| Lijsten:                              | List voor Kind en Gezin<br>Ingeschrevenen per voorrangsregel<br>Ingeschrevenen per taal<br>Lijst voor Kind en Gezin (KDV)<br>Brief tanef Kind en Gezin | 4                                             |                                                            |
| Instelling<br>kassascanner:           | Opticon OPN-2001 O Virtueel keyboard (HID op US)                                                                                                    | SB)                                           | nner                                                       |
|                                       |                                                                                                    | .8                                            |                                                            |

Via Controle beschikbaarheid Afdrukken kan de beheerder deze aanvinken als 'beschikbaar'. De gebruikers zullen deze nadien ook zien staan onder 'Afdrukken' zodat de afdruk gegenereerd kan worden.

| Atdruk                  |                                   | Beschikbaar |
|-------------------------|-----------------------------------|-------------|
| (ind en Gezin           | Lijst voor Kind en Gezin          |             |
| ngeschrevenen per       | Ingeschrevenen per voorrangsregel |             |
| ngeschrevenen per t     | Ingeschrevenen per taal           |             |
| ijst voor Kind en Gez   | Lijst voor Kind en Gezin (KDV)    |             |
| lrief tarief Kind en Ge | Brief tarief Kind en Gezin        |             |
| ¢                       |                                   |             |
|                         |                                   |             |

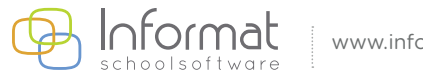

#### 2 Personalia

| Afdrukmogelijkheid:   | - pdf<br>- Excel                                                                                                    |
|-----------------------|----------------------------------------------------------------------------------------------------|
| Mogelijkheden:        | - per leerling(en) of per klas(sen)<br>- op een bepaalde referentiedatum<br>- gesorteerd op naam of op instellingsnaam |
| Te selecteren velden: | - personalia<br>- adressen (domicilie-, verblijfs-, facturatie- en aanschrijfadres<br>- relatie                        |

- e-mail
- communicatienummers
- inschrijving
- vrije velden

#### Alimonti Criestiaan (27247)

Naam: Alimonti Voornaam: Criestiaan Instelling: 001537 BA Groep: Klas: R1A Inschrijvingsdatum: 1/09/2018 Geslacht: Mannelijk Geboorte: Genk (België), 4/11/2012 Taal: Kind in rij: 1 Voorrang: Nee Inclusieve opvang: Nee

#### Adressen

#### Aan de ouder(s) van

Kenmerken: Domiciliëring + Facturatie + Verblijf + Aanschrijf Adres: Zusper Eduardasteenweg 121/11 - 3600 Genk (België) Facturatiepercentage: 100

#### Relaties

Alimonti Davide (Vader) Droogmans Davien (Moeder)

#### Communicatienummers

0429 42 52 90 (Grootvader) 0405 09 20 20 (Grootmoeder) 0497 69 42 56 (Moeder) 0409 92 95 22 (Vader) 009 95 22 54 (Werk moeder) 022 99 49 25 (Werk vader)

#### Inschrijving

| Instelling               | Groep      | Inschrijvingsdatum | Uitschrijvingsdatum |
|--------------------------|------------|--------------------|---------------------|
| 0050 Bs Reinpad Gelieren | Klas: R1A  | 1/09/2018          |                     |
| 0050 Bs Reinpad Gelieren | Klas: RK1B | 1/09/2015          | 31/08/2016          |
| 0050 Bs Reinpad Gelieren | Klas: RK2B | 1/09/2016          | 31/08/2017          |
| 0050 Bs Reinpad Gelieren | Klas: RK3B | 1/09/2017          | 30/06/2018          |
| 001537 BA                | Klas: R1A  | 1/09/2018          |                     |
| 001537 BA                | Klas: RK3B | 1/09/2017          | 31/08/2018          |

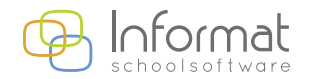

#### **3** Adresetiketten

Afdrukmogelijkheid: - pdf

Mogelijkheden:

per klas of per leerlinggrootte barcode kan gewijzigd worden via 'instellingen'

Aan de ouders van Balieu Orion Perreveld 22 9660 BRAKEL Aan de ouders van Buiesens Sharon Ravensdal 51 9700 OUDENAARDE

Aan de ouders van Dekeieser Layla Haizeppe 31A 7890 ELLEZELLES Aan de ouders van Delkourt Doinita Kapessedraaf 184 9600 RONSE

Aan de ouders van Delrue Odile koq Bappant 14 9600 RONSE Aan de ouder(s) van Huieghe Laleña Kokeressedraaf 16 9680 MAARKE-KERKEM

### 4 Barcodekaarten

Afdrukmogelijkheid: - pdf

- Excel

Mogelijkheden:

- per klas of per leerling
- verschillende lay-outs mogelijk
- voor één of meerdere eenheden
- grootte barcode kan gewijzigd worden via 'instellingen'

Kijk op de volgende pagina voor de verschillende lay-outs.

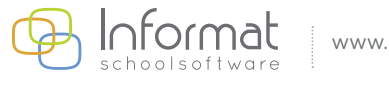

Voorbeeld van afdruk in <u>lijstvorm:</u>

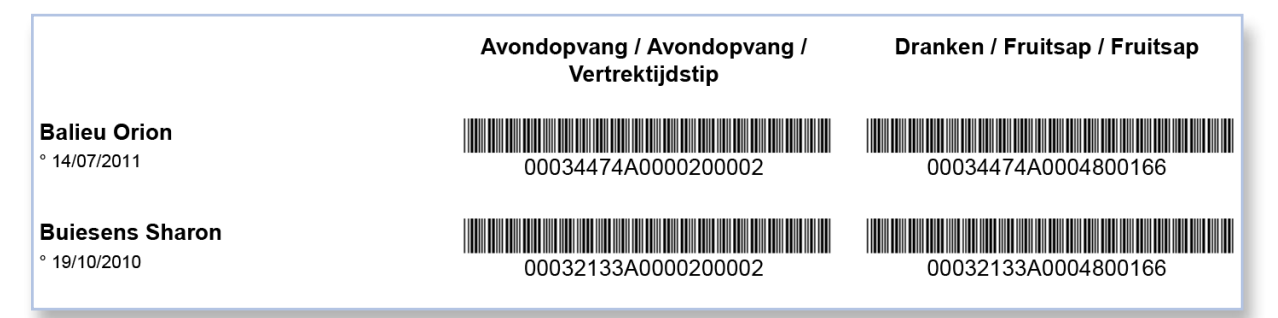

Voorbeeld van afdruk in <u>badgevorm:</u>

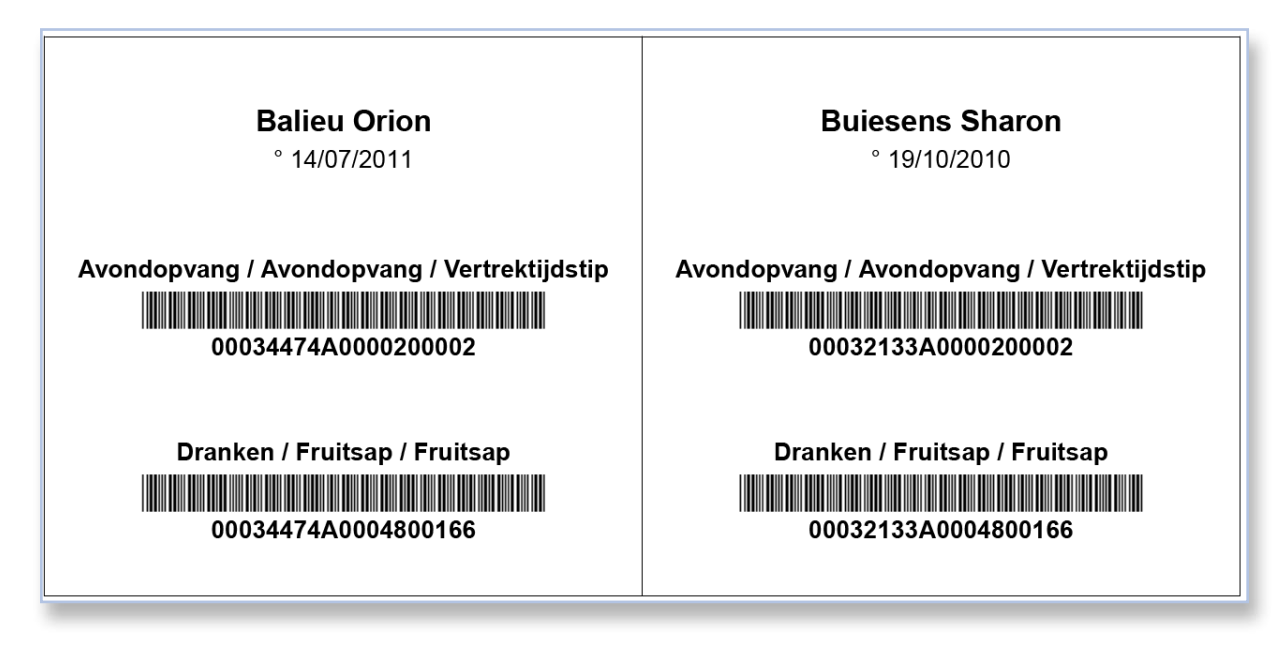

Voorbeeld van <u>artikellijst:</u>

|                                             | Prijslijst  |
|---------------------------------------------|-------------|
| Avondopvang / Avondopvang / Vertrektijdstip | A0000200002 |
| Dranken / Fruitsap / Fruitsap               | A0004800166 |

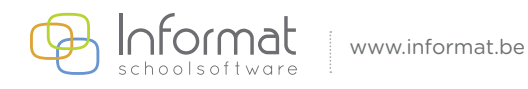

Voorbeeld van <u>bestellijst:</u>

| Ba<br>05<br>int | Basisschool003145 Leerling:<br>051 50 21 76 Klas:<br>info@informatsoftware.be |       | ······        |
|-----------------|-------------------------------------------------------------------------------|-------|---------------|
| Artikelcode     | Omschrijving                                                                  | Prijs | Streepjescode |
| A0000200002     | Avondopvang / Avondopvang /<br>Vertrektijdstip                                | -     |               |
| A0004800166     | Dranken / Fruitsap / Fruitsap                                                 | 1,10  |               |

<u>U kan uw eigen lay-out gebruiken. Deze maakt u aan via Basisgegevens > Afdrukinstellingen > Barcodekaarten.</u> Een eigen lay-out kan enkel ingezet worden voor korte barcodes.

| 6 | van koen Fie | <b>n</b> 2018-19 | ••• | vanmijret Vic | <b>tor</b> 2018-19 |  |
|---|--------------|------------------|-----|---------------|--------------------|--|
| 4 | ° 18/10/2010 |                  | 23  | ° 24/12/2010  |                    |  |

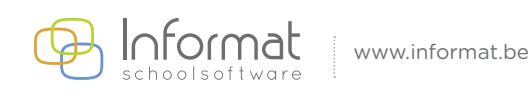

### **5 Overzicht registraties**

Afdrukmogelijkheid: - pdf

Mogelijkheden:

- per leerling(en) of per klas(sen)
- binnen een bepaalde periode
- u kan kiezen om ook de personen zonder registraties in dit overzicht op te nemen.
- overzicht voor 1 volledige activiteit, bv. dranken

| Overzicht registraties van 1/02/2019 tot 30/04/2019 |           |            |                 |                    |                |
|-----------------------------------------------------|-----------|------------|-----------------|--------------------|----------------|
|                                                     |           |            |                 |                    | I              |
|                                                     |           |            | Drankan / Watar | Dranken / Fruitsap | Drankan / Melk |
| Alimonti Criestiaan                                 | Klas: R1A | 19/02/2019 | 9               |                    | 0,00           |
| Boukabous Philippe                                  | Klas: R1A | 19/02/2019 | لا              | AL N               | 0,00           |
| D'Ignazio Isis                                      | Klas: R1A | 19/02/2019 | قل ا            |                    | 0,00           |
| D'Ignazio Isis                                      | Klas: R1A | 25/03/2019 |                 | هن                 | 0,00           |
| Felaan Simone                                       | Klas: R1A | 19/02/2019 | در              |                    | 0,00           |
| Hansen Dlandro                                      | Klas: R1A | 19/02/2019 | - C.            | <u>در</u>          | 0,00           |
| Hansen Dlandro                                      | Klas: R1A | 25/03/2019 |                 | AC.                | 0,00           |
| kiji Kyandra                                        | Klas: R1A | 19/02/2019 |                 |                    | 1,00           |
| kiji Kyandra                                        | Klas: R1A | 21/02/2019 |                 |                    | 2,00           |
| Mosprolakovo Elise                                  | Klas: R1A | 19/02/2019 |                 |                    | 0,00           |
| Noben Collin                                        | Klas: R1A | 19/02/2019 |                 |                    | 1,00           |
| Noben Collin                                        | Klas: R1A | 21/02/2019 |                 |                    | 1,00           |
| Noben Collin                                        | Klas: R1A | 25/03/2019 |                 |                    | 0,00           |
| Rojos Levi                                          | Klas: R1A | 19/02/2019 |                 | 9                  | 0,00           |
| Santoro Noah                                        | Klas: R1A | 19/02/2019 |                 | <u>د</u>           | 0,00           |
| Santoro Noah                                        | Klas: R1A | 21/02/2019 | 9               |                    | 0,00           |
| Santoro Noah                                        | Klas: R1A | 25/03/2019 |                 |                    | 0,00           |
| Tanrikulu Loreley                                   | Klas: R1A | 19/02/2019 |                 | 8                  | 0,00           |
|                                                     |           | TOTAAL     | 7               | 11                 | 5              |

### 6 Overzicht registraties per instellingsgroep

Afdrukmogelijkheid:

: - pdf

Mogelijkheden:

- per klas(sen)
- op een bepaalde referentiedatum
- overzicht voor 1 of meerdere eenheden

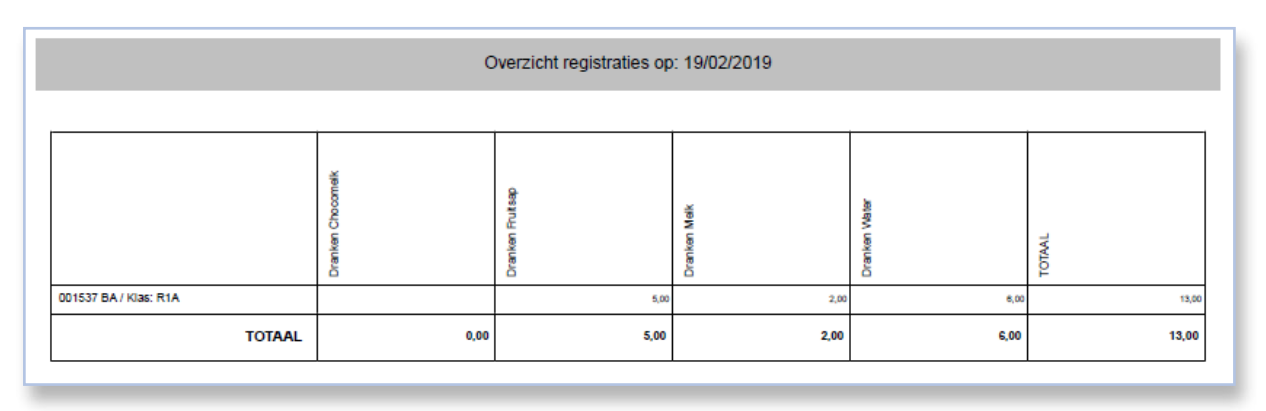

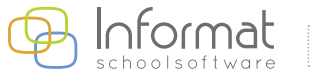

### **7** Overzicht totale registraties

Afdrukmogelijkheid: - pdf

Mogelijkheden:

- per leerling(en) of per klas(sen)
- binnen een periode
- mogelijkheid om te sorteren volgens activiteit of eenheid

#### Overzicht totaal geregistreerd van 01/02/2019 t.e.m. 30/04/2019

| Activiteit    | Eenheid             | Aantal |
|---------------|---------------------|--------|
| Dranken       | Fruitsap            | 11,00  |
| Dranken       | Melk                | 5,00   |
| Dranken       | Water               | 7,00   |
| Ochtendopvang | Voorschoolse opvang | 0,00   |

#### 8 Overzichtslijst

| ٨fd | lruler | 0000 | Julk   | noid. |
|-----|--------|------|--------|-------|
| AIU | ITUKI  | noge | JIIJKI | ieia. |

- pdf - Excel

Mogelijkheden:

- per leerling(en) of per klas(sen)
- binnen een periode of op een referentiedatum
- ordenen op naam of op instellingsnaam
- instellen van parameters: inclusief woensdagen of weekends, inclusief nulregistraties, één pagina per instellingsgroep

Voorbeeld overzicht voor enkele eenheden

Noot: U beperkt best het aantal eenheden of kort deze best af om het overzichtelijk te houden.

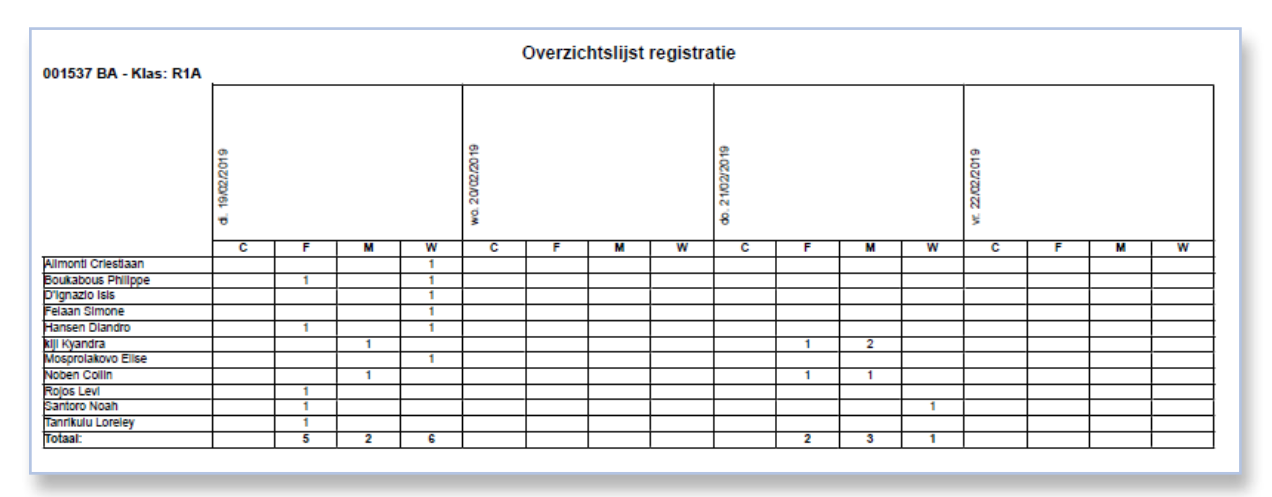

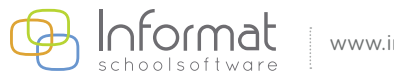

### 9 Bezettingslijst

Afdrukmogelijkheden: - pdf

- Excel

Mogelijkheden:

- per leerling(en) of per klas(sen)
- binnen een periode of op een referentiedatum
- ordenen op naam of op instellingsnaam
- instellen van parameters: inclusief woensdagen of weekends, inclusief nulregistraties, inclusief voorwaarden

Overzicht bezettingslijst voor enkele eenheden

U kan voorwaarden ingeven, bv. bij opvang, om te zien hoe laat de meeste kinderen aanwezig zijn.

| Bezettingslijst (Registratie) |                  |                         |        |
|-------------------------------|------------------|-------------------------|--------|
| Datum                         | Eenheidwaarde    | Voorwaarde              | Aantal |
| 19/02/2019                    | Aankomsttijdstip | Aankomst voor 15.30 uur | 6      |
|                               |                  |                         |        |

### **10 Detaillijst registraties**

| Afdrukmogelijkheid: | - pdf<br>- Excel                                                                                                    |
|---------------------|----------------------------------------------------------------------------------------------------|
| Mogelijkheden:      | <ul> <li>per leerling(en) of per klas(sen)</li> <li>binnen een periode of op een referentiedatum</li> <li>ordenen op naam of op instellingsnaam</li> <li>instellen van parameters: vermelding instellingsgroep, één pagina per instellingsgroep</li> <li>weergave: nickname of naam+voornaam</li> </ul> |

Via de knop 'instellingen' kan u de afmetingen van de barcodes voor de leerlingen aanpassen.

Voorbeeld overzicht voor enkele eenheden met één pagina per leerling

| kiji Kyandra<br>Klas: R1A | Overzicht registraties van 19/02/2019 tot 21/02/201 | 9 001537 BA          |
|---------------------------|-----------------------------------------------------|----------------------|
|                           | Danken / MelK                                       | Dranteen / Fruit kap |
| 19.02.2019 (dinsdag       | 1                                                   |                      |
| 21.02.2019 (donderdag     | 2                                                   | هد.                  |
| TOTAA                     | 3                                                   | 1                    |

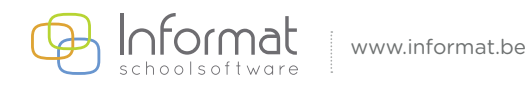

### **11 Overzicht kassatickets**

Afdrukmogelijkheid: - pdf

Mogelijkheden:

- en: per leerling(en) of per klas(sen)
  - keuze afdrukdatum ticket
  - ordenen op naam of op instellingsgroep
  - keuze parameters: één pagina per instellingsgroep, selectie betaalwijze

Noot: deze afdruk is enkel van toepassing bij gebruikers die scannen en rechtstreeks inlezen. U dient dan vooraf de betalingswijze bij het inlezen te definiëren.

#### **12 Brieven**

Het instellen van brieven gebeurt in enkele stappen:

a) U stelt het brieftype in via *Basisgegevens > Brieftypes* 

| types 🛛 🗙                              |
|----------------------------------------|
| Naam                                   |
| est                                    |
|                                        |
|                                        |
|                                        |
| Naam: Test                             |
| Opmerking bovenaan:                    |
| xxxxxxxxxxxxxxxxxxxxxxxxxxxxxxxxxxxxxx |
|                                        |
| Opmerking onderaan                     |
| x0000000000000000000000000000000000000 |
|                                        |
|                                        |
|                                        |
|                                        |

- b) U kiest de aanspreking en de registratiedatum.
- c) Vervolgens selecteert u één of meerdere eenheden.
- d) Daarna kan u nog een voorwaarde toevoegen, bv. ordenen op leerling of op instellingsgroep, afdrukken in pdf of mailen.

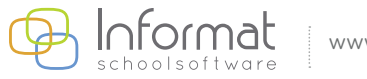

Op deze manier maakt u een brief op met een opmerking bovenaan en onderaan en met de vermelding van de eenheden die aan de voorwaarden voldoen.

| Schooljaar: 2018-19<br>Noben Collin<br>Klas: R1A | aar: 2018-19 Aan de ouder(s) van<br>Collin Noben Collin<br>IA spationssteenweg 16<br>3590 DIEPENBEEK |        |
|--------------------------------------------------|----------------------------------------------------------------------------------------------------|--------|
| xxxxxxxxxxxxxxxxxxxxxxxxxxxxxxxxxxxxxx           |                                                                                                    |        |
| Eenheid                                          | Aantal                                                                                               | Totaal |
| Melk                                             | 1,00                                                                                                 | 0,6000 |
| L                                                |                                                                                                    | 0,6000 |
| x0000000000000000000000000000000000000           |                                                                                                    |        |

Indien u wenst kan u de marges nog instellen of via de knop *'instellingen drukwerk'* het logo of de klas mee afdrukken.

#### **13 Controlelijst**

Met deze lijst kan u controleren of de ingegeven formules bij de eenheden kloppen.

Afdrukmogelijkheid: - pdf

Mogelijkheden:

- per leerling(en) of per klas(sen)

- binnen een periode of op één referentiedatum

- ordenen op naam of instellingsnaam
- keuze parameters: details weergeven

Voorbeeld overzicht voor enkele of alle eenheden - één pagina per leerling

Noot: in tegenstelling tot andere lijsten wordt hier ook een **bedrag** vermeld. Hier kan u dus perfect checken wat er uiteindelijk op de rekening zal terechtkomen, nog voor je de registraties ophaalt.

| Hansen Diandro (Klas: R1A)          |        | Overzicht registraties van 19/02/2019 tot 21/02/2019 |                  |  |
|-------------------------------------|--------|------------------------------------------------------|------------------|--|
| Dranken / Fruitsap                  |        |                                                      |                  |  |
| Registraties                        | Aantal | Totaal                                               | Fruitsap         |  |
| 19.02.2019 (dinsdag)                | 1,00   | 0,9000                                               | JA               |  |
| Dranken / Water                     |        |                                                      |                  |  |
| Registraties                        | Aantal | Totaal                                               | Water            |  |
| 19.02.2019 (dinsdag)                | 1,00   | 0,4000                                               | JA               |  |
| Ochtendopvang / Voorschoolse opvang |        |                                                      |                  |  |
| Registraties                        | Aantal | Totaal                                               | Aankomsttijdstip |  |
| 19.02.2019 (dinsdag)                | 0,00   | 0,0000                                               | 15:29:00         |  |

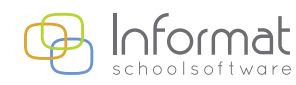

# 14 Controlelijst leerkrachten

Afdrukmogelijkheid: - pdf

Mogelijkheden:

- per leerling(en) of per klas(sen)
  - binnen een periode of op één referentiedatum
  - ordenen op naam of instellingsnaam

Voorbeeld overzicht voor enkele of alle eenheden - alle leerlingen onder elkaar

| Controlelijst leerkrachten                                  |      |  |  |
|-------------------------------------------------------------|------|--|--|
| Overzicht registraties van 19/02/2019 tot 21/02/2019        |      |  |  |
| Alimonti Criestiaan (001537 BA / Klas: R1A)                 |      |  |  |
| Dranken / Water / Water                                     | 1,00 |  |  |
| Ochtendopvang / Voorschoolse opvang / Aankomsttijdstip      | 1,00 |  |  |
| Boukabous Philippe (001537 BA / Klas: R1A)                  |      |  |  |
| Dranken / Fruitsap / Fruitsap                               | 1,00 |  |  |
| Dranken / Water / Water                                     | 1,00 |  |  |
| D'Ignazio Isis (001537 BA / Klas: R1A)                      |      |  |  |
| Dranken / Water / Water 1,00                                |      |  |  |
| Ochtendopvang / Voorschoolse opvang / Aankomsttijdstip 1,00 |      |  |  |
| Feiaan Simone (001537 BA / Klas: R1A)                       |      |  |  |
| Dranken / Water / Water 1,00                                |      |  |  |

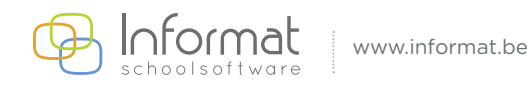

### 15 Lijst aanwezigheden

Afdrukmogelijkheid: - pdf

Mogelijkheden:

- per leerling(en) of per klas(sen)
  - binnen een periode in pdf
  - ordenen op instellingsgroep
  - keuze parameters: inclusief woensdagen en weekends

Hier krijgt u een blanco lijst waarop u bijvoorbeeld kan aanduiden wie aanwezig is op een bepaalde dag. Deze lijst kan u dan gebruiken bij een eventuele noodsituatie.

| Lijst van de aanwezig<br>001537 BA | gheden van 19/02/201 | 19 tot 21/02/2019 |    |    |
|------------------------------------|----------------------|-------------------|----|----|
| Alimonti Criestiaan                | 4/11/2012            | 19                | 20 | 21 |
| Boukabous Philippe                 | 3/12/2012            |                   |    |    |
| D'Ignazio Isis                     | 24/06/2012           |                   |    |    |
| Feiaan Simone                      | 18/08/2012           |                   |    |    |
| Hansen Diandro                     | 11/04/2012           |                   |    |    |
| kiji Kyandra                       | 11/07/2012           |                   |    |    |
| Mosproiakovo Elise                 | 5/12/2012            |                   |    |    |
| Noben Collin                       | 3/10/2012            |                   |    |    |
| Rojos Levi                         | 27/02/2012           |                   |    |    |
| Santoro Noah                       | 31/05/2012           |                   |    |    |
| Tanrikulu Loreley                  | 5/03/2012            |                   |    |    |
|                                    |                      |                   |    |    |

Voor meer informatie kan u steeds terecht op onze supportsite (<u>http://helpdesk.informat.be</u>). Heeft u bijkomende vragen, dan kan u die stellen via <u>info@informat.be</u>

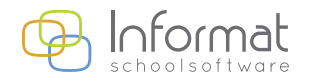